## moj<u>e</u>danē

Vyplnění formuláře s využitím dříve elektronicky podaného přiznání a odeslání podání **Daňové přiznání k dani z příjmů fyzických osob pro poplatníky** mající pouze příjmy ze závislé činnosti

|                                                                        | <u></u>                                                                   | 1 1 1 1 1 1 1 1 1 1 1 1 1 1 1 1 1 1 1                                                                              | <u> </u>                                                                                                    |                                                                                      |            |
|------------------------------------------------------------------------|---------------------------------------------------------------------------|----------------------------------------------------------------------------------------------------|----------------------------------------------------------------------------------------------------|--------------------------------------------------------------------------------------|------------|
| <b>1/2</b>                                                             | DIS EPO EET Registr DPH Vracen/ DPH MOSS/OSS                              |                                                                                                    |                                                                                                    |                                                                                      |            |
|                                                                        | moj <u>e</u> danē                                                         |                                                                                                    | ePodpora X                                                                                                    |                                                                                      |            |
|                                                                        | 🌰 DAŇOVÝ PORTÁL -> PŘIHLÁŠENÍ DO DIS                                      |                                                                                                    |                                                                                                    | Online finanční úřad je dostupný na adr                                              | ese        |
|                                                                        |                                                                           | Přihlášení do DIS                                                                                                  |                                                                                                    | www.mojedane.cz.                                                                     | 14         |
|                                                                        | JAK ZÍSKAT PŘÍSTUP<br>DO DIS+ >                                           |                                                                                                    |                                                                                                    | ko <b>Přihlásit se</b> u vámi zvoleného způsol                                       | bu         |
|                                                                        | DIS+                                                                      |                                                                                                    | DIS                                                                                                    | přihlášení.                                                                          |            |
|                                                                        | Způsob přihlášení k účtu                                                  |                                                                                                    | PODMÍNKY DIS+ >                                                                                                    |                                                                                      |            |
|                                                                        | <mark>⊖_</mark> identita.cz                                               | DATOVÉ<br>SCHRÁNKY                                                                                                 | F. Přístupové údaje<br>pridelene Financní<br>správou ČR                                                                                                    |                                                                                      |            |
|                                                                        | 3 voužitím přístupu se zanučenou identitou včetně                         | 3 ověřenou identitou znůsobem kterým se lze                                                                        | Pro državle nijstuovodch údali nijeklenich Finančaj                                                                                                    |                                                                                      |            |
|                                                                        | bankovních prostředků.<br>PŘIHLÁSIT SE                                    | přihlásit do datové schránky.<br>Přihlásit se                                                                      | správou ČR.<br>Převušart se                                                                                                    |                                                                                      |            |
|                                                                        |                                                                           |                                                                                                    |                                                                                                    |                                                                                      |            |
| 1                                                                      |                                                                           |                                                                                                    |                                                                                                    |                                                                                      |            |
| DIS EPO EET Register DTPH Visioonid DTPH MIDSS/DSS                     |                                                                           |                                                                                                    |                                                                                                    |                                                                                      |            |
| moj <u>e</u> danē                                                      |                                                                           | â 🔒 .                                                                                                    |                                                                                                    |                                                                                      |            |
|                                                                        |                                                                           |                                                                                                    |                                                                                                    |                                                                                      |            |
| DANOVY PORTAL SECTION DIS-                                             | Hinda usersami Dita                                                       |                                                                                                    |                                                                                                    |                                                                                      |            |
| Seznam DIS+                                                            | Hiedat v seznamo Dis+ Q                                                   |                                                                                                    |                                                                                                    |                                                                                      |            |
| Má osobní DIS+                                                         | 88 :==                                                                    | Aktuality a upozornění                                                                                             |                                                                                                    |                                                                                      |            |
| DIC: 029701055694                                                      |                                                                           | 9.4.2020                                                                                                    |                                                                                                    |                                                                                      |            |
| // Pavel Novák                                                         |                                                                           | zadost o poskýtnuti kompenzáčnino<br>bonusu pro OSVČ                                                               | 0                                                                                                    |                                                                                      |            |
|                                                                        |                                                                           | 4.4.2019                                                                                                    | DIS EPO EET Registranti Visoerfanti kooskoss                                                                                                    |                                                                                      |            |
| <b>†</b>                                                               |                                                                           | Danové přiznání k DPH a kontroiní<br>hlášení po účinnosti novely zákona č.<br>235/2004 Sb. o DPH, ve znění pro rak | moj <u>e</u> danē                                                                                                    | Pavel Novák 🔻 Osobní daňové účty formuláře písemnosti Q 🖡 🛔                          | <u>n</u> . |
|                                                                        |                                                                           | 2010                                                                                                    | ο ονίονή ροπτήε > εεζουλείοις > ουντεινιονύκ                                                                                                    |                                                                                      |            |
|                                                                        |                                                                           | Daňový kalendář                                                                                                    | Pavel Novák                                                                                                    |                                                                                      |            |
|                                                                        |                                                                           |                                                                                                    | DIČ: C79701055694 NASTAVENÍ A INFORMACI                                                                                                    |                                                                                      |            |
|                                                                        | klikni zdo                                                                |                                                                                                    |                                                                                                    | kalendář><br>2 304,00 Kč                                                             |            |
|                                                                        | KIIKIII ZUE                                                               |                                                                                                    | Züstatek ke dni posledni aktualizace dat 🕧                                                                                                    | na osobních dokových ličtech                                                         |            |
|                                                                        |                                                                           |                                                                                                    |                                                                                                    | PO UT ST CT PA SO NE<br>29 20 21 1 2 2 3 4                                           |            |
| Pro                                                                    | vyplnění formuláře s využitím                                             | funkce pro předvyplnění                                                                                            | Elektronické formuláre<br>V vlad sklovánová na sklovánsky máte k disposici elektronické formuláře, které se pleovyblují dle<br>nakczenie rozpracované se odeslané formuláře | 8 6 7 8 0 10 11<br>dostupných údajů. V sekci Formuléře 12 13 14 18 16 17 18          |            |
| údaj                                                                   | jů z předchozího podání máte i                                            | několik možností. Jednou                                                                                           | SLEKTRONICKÉ FORMULÁŘE FORMULÁŘE                                                                                                    | 19 20 21 22 28 24 25<br>26 27 28 29 20 1 7                                           |            |
| z mo                                                                   | ožných cest je <b>k</b>                                                   | ikni zde                                                                                                    |                                                                                                    |                                                                                      |            |
|                                                                        |                                                                           |                                                                                                    | Poslední pohyby na osobních daňových účtech                                                                                                    | 1. 4 2011<br>Termín podani Danového příznání<br>zcesszr vše ≥ 001 2020 – 3112 2020 – |            |
|                                                                        |                                                                           |                                                                                                    |                                                                                                    |                                                                                      |            |
|                                                                        |                                                                           |                                                                                                    |                                                                                                    |                                                                                      |            |
| 3 mojedanē                                                             | Pavel Novák 🔻 🛛 OSOBNÍ DAŇOVÉ ÚČT                                         | ty formuláře písemnosti Q 🍂 🎥                                                                                      |                                                                                                    |                                                                                      |            |
|                                                                        |                                                                           |                                                                                                    |                                                                                                    |                                                                                      |            |
| UNANAAL A OCCUMANDIDA I NAVOLINOVAK I DICKUMONOVICTO                   |                                                                           |                                                                                                    | V případě, že                                                                                                    | s jste dosud vybrané daňové přiznání nepodá                                          | ivali      |
| Elektronické formuláře                                                 |                                                                           | Hicdas y elektronických Tormulátisti Q                                                                             | elektronicky,                                                                                                    | pak v DIS+ nebudete mít dostupný soubor                                              | pro        |
| Načíst data ze souboru                                                 |                                                                           |                                                                                                    | KIIKII ZQE šem počítač                                                                                                    | i, můžete provést jeho nahrání volbou Prochá                                         | ázet       |
| timožňuje výběr uloženého souhoro z adresáře pro načtení do aplika     | яся                                                                       | NAČÍST ZE SOUBORU                                                                                                  | v části Můj p                                                                                                    | očítač.                                                                              |            |
| Výběr elektronického formuláře                                         |                                                                           |                                                                                                    |                                                                                                    |                                                                                      |            |
| Vyplnění elektronických formulářů, tisk, uložení a odeslání aplikací D | 2181. Zobraženy jsou pouze formuláře, ke kterým máte oprávnění a je možné | je odeslat prostřednictvím DIG+. Zobrazit vše ↓                                                                    | 4                                                                                                    | <b>_</b>                                                                             |            |
| Dañ z přidané hodnoty                                                  |                                                                           | v                                                                                                    | Zvolte si umístění sou                                                                                                    | boru pro nahrání do formuláře                                                        |            |
| Mini One Stop Shop / One Stop Shop                                     |                                                                           |                                                                                                    |                                                                                                    |                                                                                      |            |

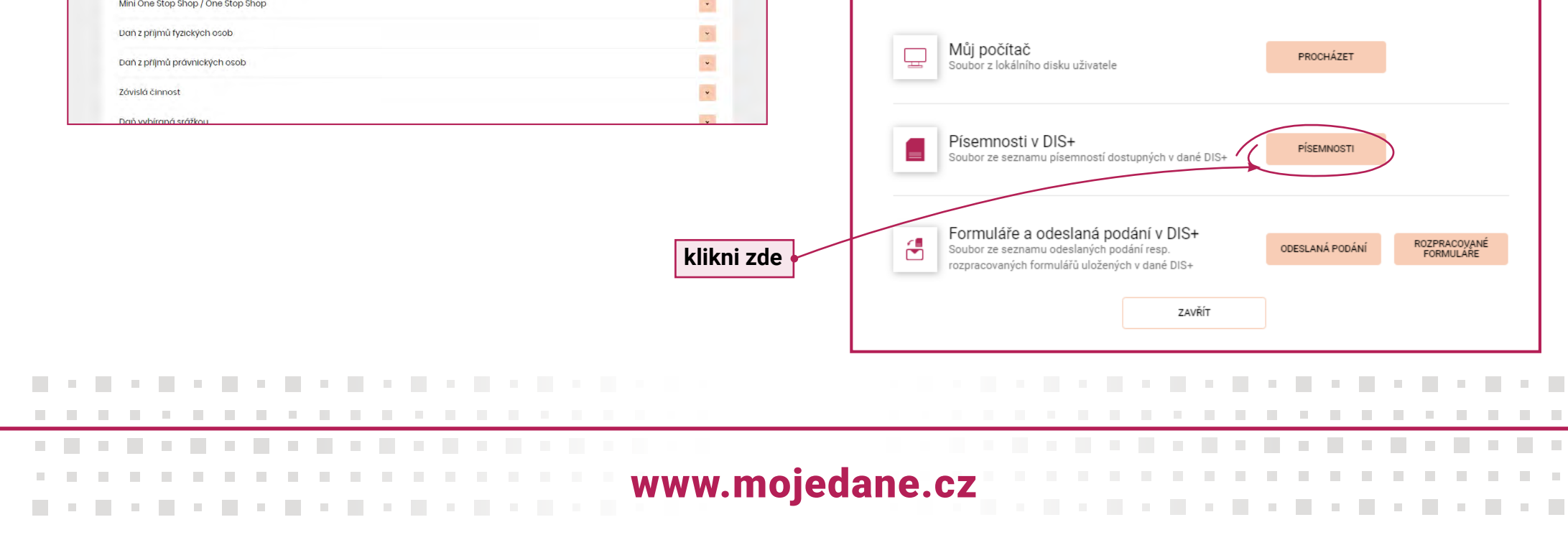

## moj<u>e</u>danē

Vyplnění formuláře s využitím dříve elektronicky podaného přiznání a odeslání podání **Daňové přiznání k dani z příjmů fyzických osob pro poplatníky** mající pouze příjmy ze závislé činnosti

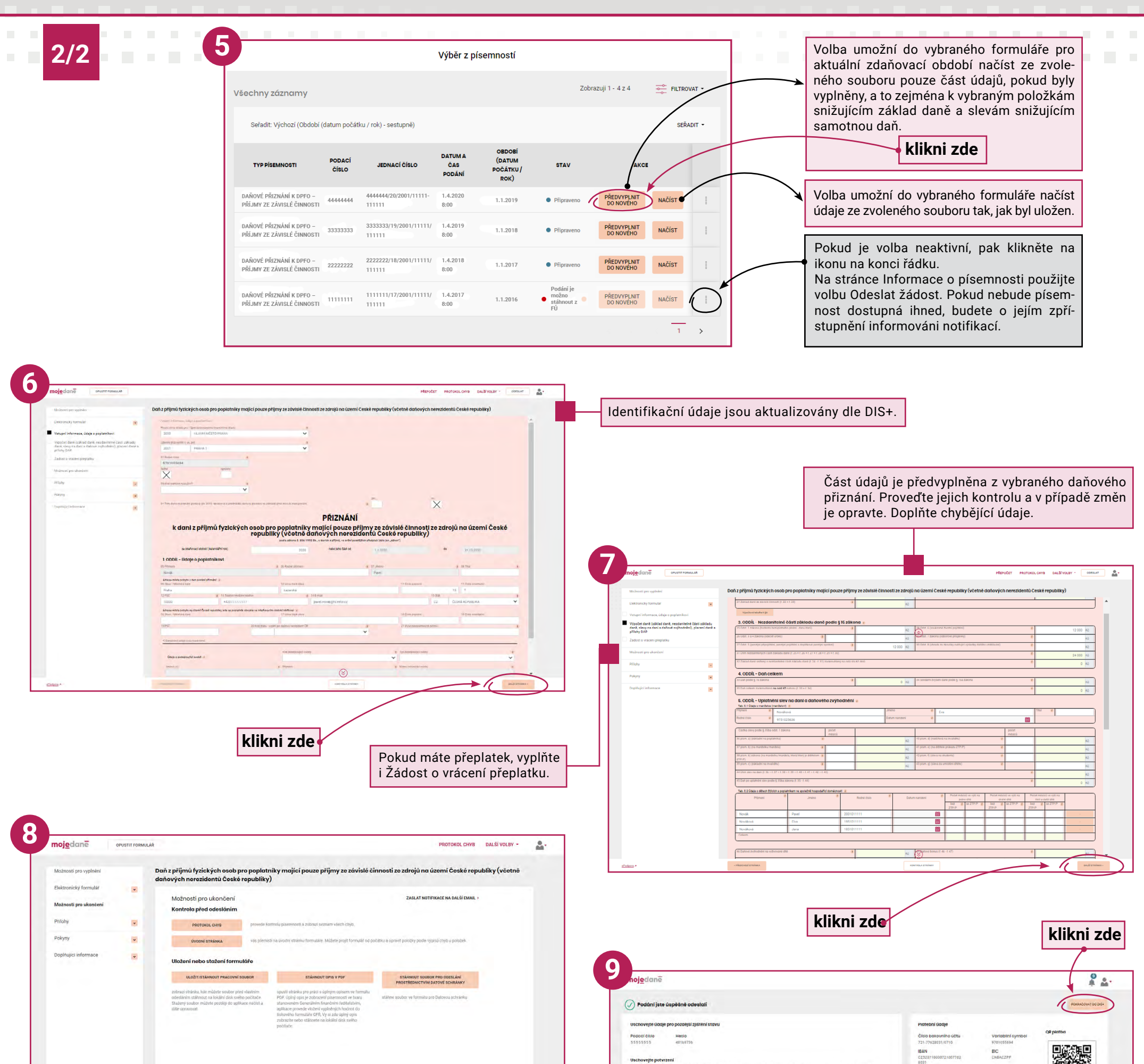

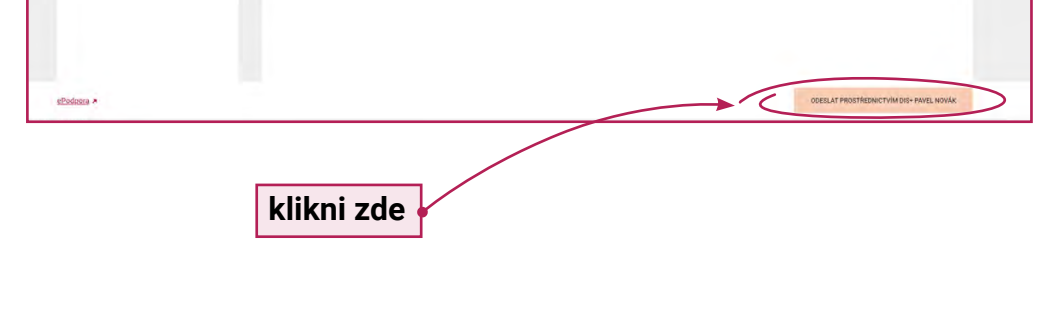

| hadis pole nek vivi pour po poleč je zaklad anosove 170 na 2 doval. 2002/0900, planj 4 u v sobo podpiso planjavi<br>Koner da og uti zavina pote je za veloč je poslika čileči tave poleči nas odravi se o plane kaze rhotova.<br>Na naslavi se ta od uti zavina pote je na veloči je poslika čileči tave poleči nas odravi se ostava se od uti s | Zprovo pro prijemce<br>Pavel Novak | Castka k platbě<br>2304 | OK Platba |  |
|----------------------------------------------------------------------------------------------------|------------------------------------|-------------------------|-----------|--|
| 8744402149980204<br>DPF2C149701055644-90910501_11111-55555555<br>core                                                                                                    | STAHWOUT PLATEUM GDAJE V PDF       |                         |           |  |
| <b>piey podání</b><br>Jodáni Mižené die súliviou spry porodi stáčké něz.                                                                                                    |                                    |                         |           |  |
| 510/00/10/610/51/00                                                                                                    |                                    |                         |           |  |
| ssteenori Gras<br>Kulti moreculus a constabil                                                                                                    |                                    |                         |           |  |
|                                                                                                    |                                    |                         |           |  |

. . . . . . . . . . . .

Přiznání k dani z příjmů fyzických osob můžete moderně a jednoduše vyplnit a odeslat prostřednictvím DIS+. Jeho kopii, údaje o datu a času odeslání pak najdete v sekci Formuláře v části Odeslané.

www.mojedane.cz